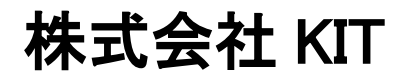

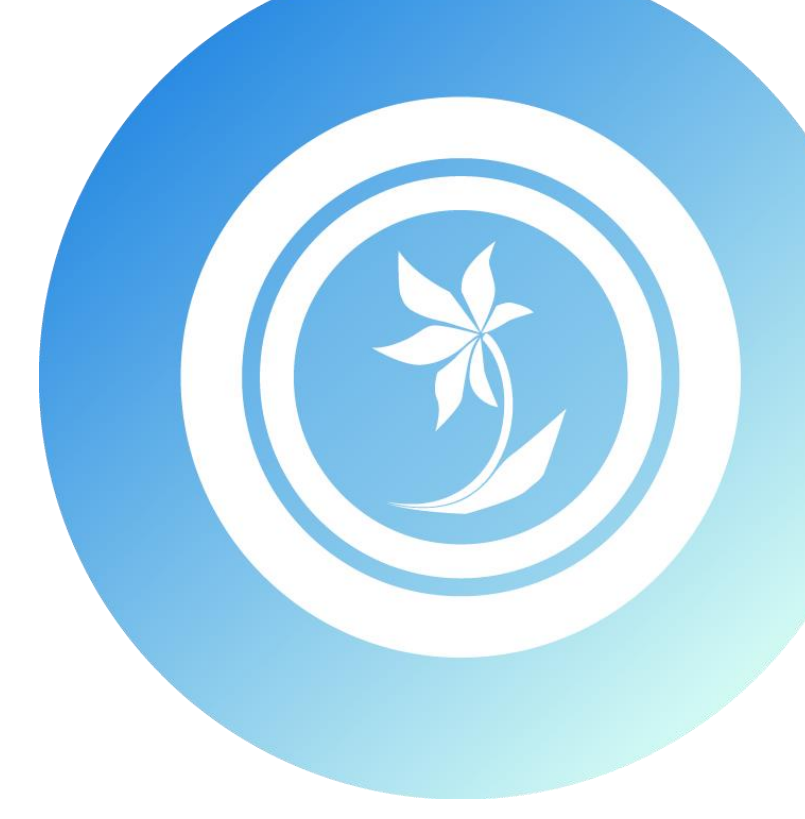

# 

#### はじめに

この度は弊社ソフトウェア『RADEN SQL Server 接続プラグイン』をご購入いただき、誠にありがとう ございます。

本書では RADEN SQL Server 接続プラグインの使用方法について説明します。

#### 著作権および商標について

RADEN は、(株) KIT の登録商標です。

Microsoft および Windows は、米国マイクロソフト社の米国、および その他の国にお ける登録商標です。

その他、本書に記載されている会社名、製品名は各社の商標、または登録商標です。 本書の一部または全部を許可なく複製、複写、転載することを禁止します。 Copyright (c) 2012 KIT Co., Ltd. All Rights Reserved.

### 目次

| 1. | SQLServer 接続プラグインについて | 1 |
|----|-----------------------|---|
| 2. | 追加される部品               | 1 |
| 3. | プラグインを使用する            | 1 |
|    | 3.1 部品の配置             | 1 |
|    | 3.2 接続の設定             | 2 |
|    | 3.3 データベースとの接続        | 3 |
|    | 3.3.1 データストアとの接続      | 3 |
|    | 3.3.2 テーブル情報の取得       | 4 |
|    | 3.3.3 テーブル情報の更新       | 5 |
|    | 3.4 データベースとの切断        | 6 |
| 4. | 部品リファレンス              | 7 |
|    | 4.1 SQLServer 接続      | 7 |

## SQLServer 接続プラグインについて

SQLServer接続プラグインは、SQLServerに接続する機能をRADENに追加するプラグインです。 既存の SQLServer に接続し、データの取得・更新が出来ます。

# 2. 追加される部品

SQLServer 接続プラグインをインストールすることで、以下の部品が使用可能になります。

| 種類      | 名称           | 概要                           |
|---------|--------------|------------------------------|
| プレースホルダ | SQLServer 接続 | 外部の SQLServer のデータベースと接続します。 |

# 3. プラグインを使用する

この章では、SQLServer 接続プラグインの基本的な使い方を説明します。

#### 3.1 部品の配置

RADENデザイナーのオブジェクト関連図に接続部品を配置します。

「画面」や「ファイル入力」等の RADEN の他のオブジェクト部品と同様に、部品パレットから オブジェクト関連図エリアに接続部品をドラッグ&ドロップします。

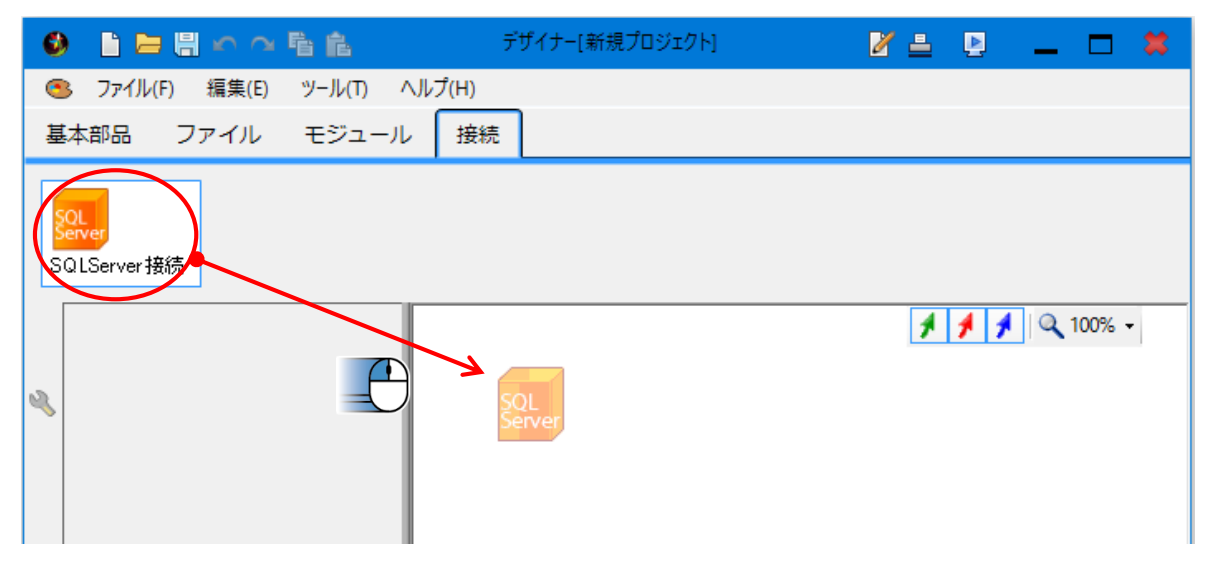

1

#### 3.2 接続の設定

SQLSerevr と接続するための設定は、接続部品のプロパティで行います。

オブジェクト関連図に配置した接続部品を選択すると、RADEN デザイナーのプロパティグリッド に設定項目が表示されます。

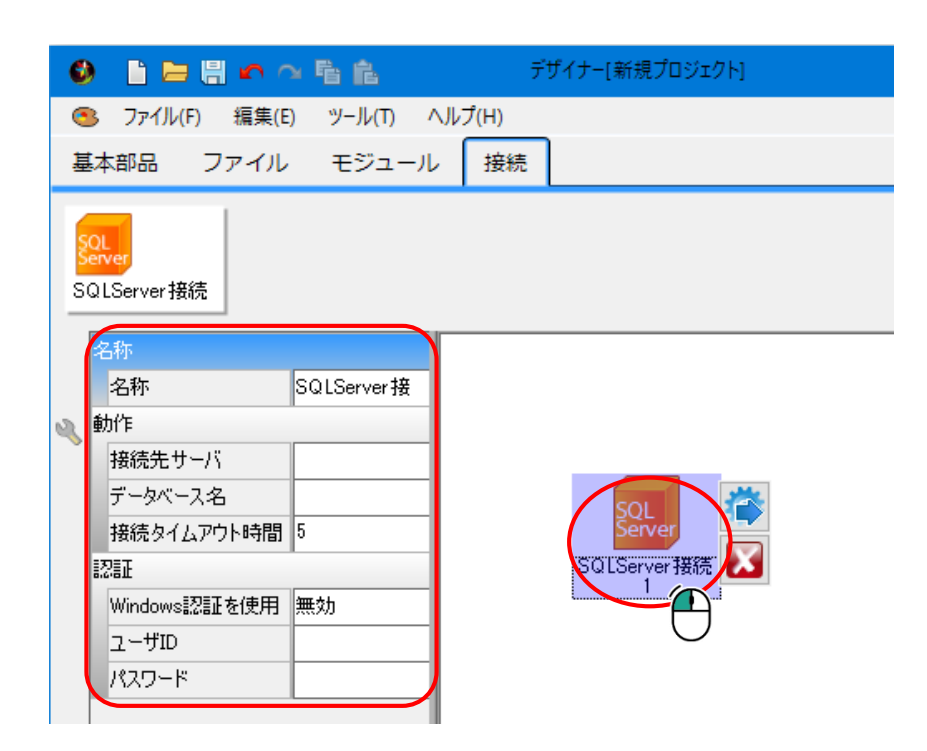

接続に必要な項目をプロパティから設定します。

設定内容の詳細は、「4.部品リファレンス」をご参照下さい。

#### 3.3 データベースとの接続

SQLServer 接続部品は、データストアと接続して使用します。

SQLServer 接続部品とデータストアを参照コネクタで接続することで、接続されたデータベースの情報を使用できるようになります。

#### 3.3.1 データストアとの接続

SQLServer 接続部品からデータストアへ、以下の様に参照コネクタを接続します。

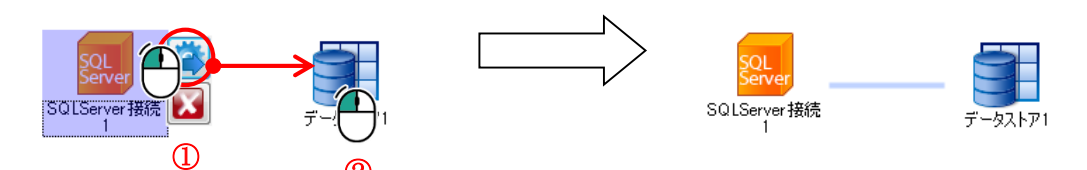

SQLServer 接続部品を接続したデータストアは、接続先のデータベースを扱う専用のデータストアとなります。そのため、標準のテーブル部品(一時テーブル/テーブル)は使用できなくなります。 部品パレットには、テーブル部品が表示されなくなり、クエリのみ表示されます。

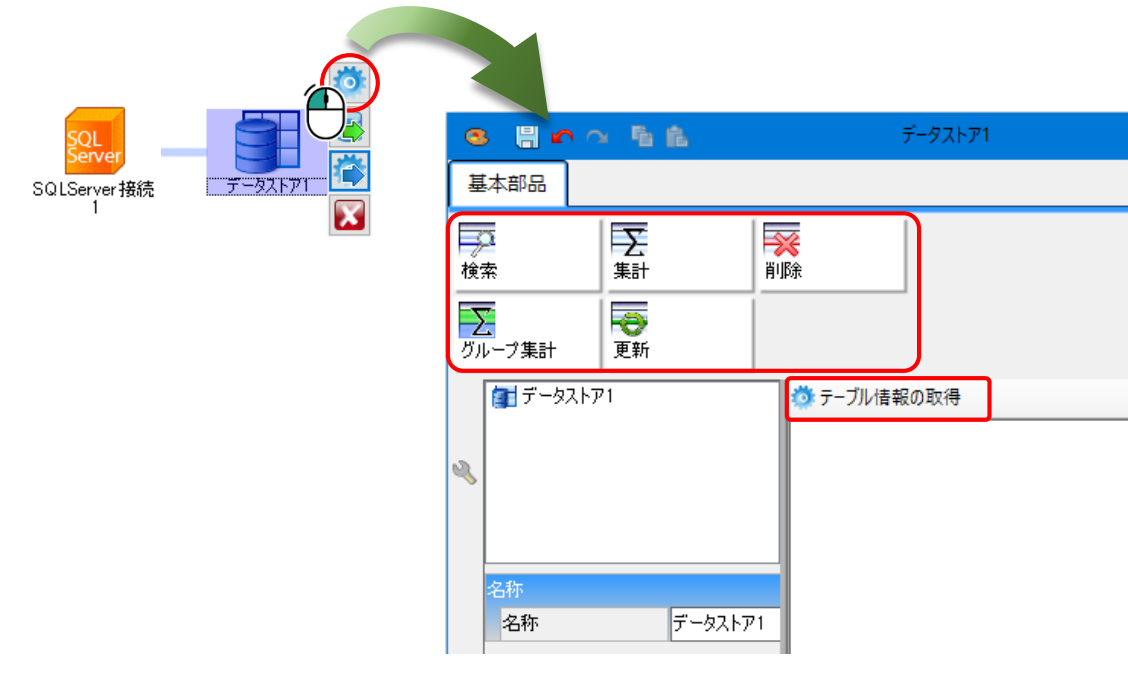

テーブルは接続先のデータベースのテーブル情報を参照して使用します。使用方法は次項で説明 します。

#### 3.3.2 テーブル情報の取得

SQLServer と接続中のデータストアでは、接続先のデータベースからテーブルの情報を取得して、 使用します。

テーブル情報は、以下の手順で取得します。

(1)データストア編集画面の「テーブル情報の取得」を選択します。

| 8 H r ~ 5 fi                                         | データストア1    |       |
|------------------------------------------------------|------------|-------|
| 基本部品                                                 |            |       |
| 検索<br>下<br>、<br>、<br>、<br>、<br>、<br>、<br>、<br>、<br>、 | ₩<br>肖·ID余 |       |
| ガループ集計 更新 夏新 データストア1                                 |            | ×     |
| N.                                                   | data 1     | data2 |
| 名称<br>名称<br>データスト                                    | P1         |       |
|                                                      |            | 閉じる   |

テーブル一覧画面が表示されます。

(2)テーブル一覧画面から、使用したいテーブルをデータストア編集画面にドラッグ&ドロップします。

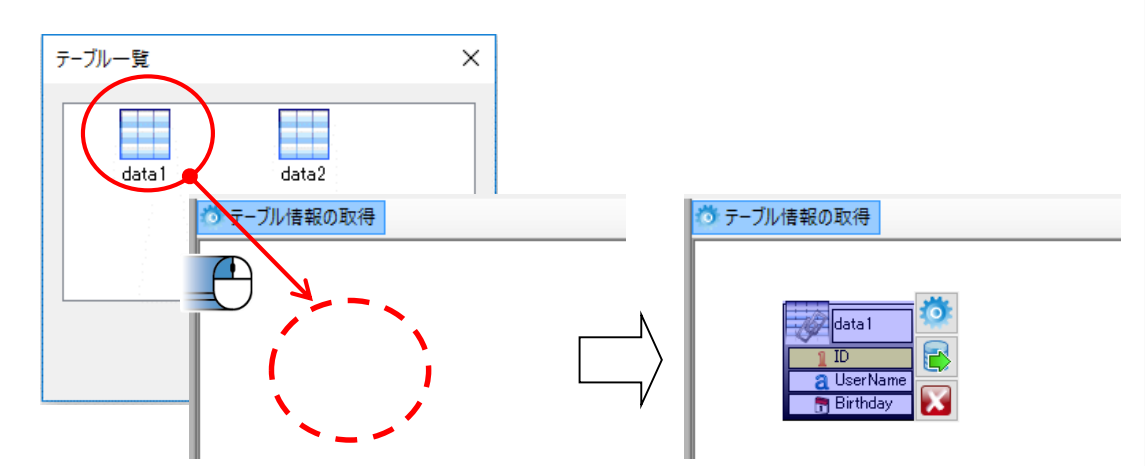

データストアのオブジェクト編集エリアにテーブルが配置されます。

取得したテーブルは、標準のテーブルと同じように、追加・更新・削除といった操作を行えます。 ただし、RADEN 側からテーブル構造の変更は行えません。

#### 3.3.3 テーブル情報の更新

接続先のデータベースのテーブル情報が変更された場合、対応するテーブルの情報も更新できます。

データベースの構成が変更された状態で「テーブル情報の取得」を行うと、自動的にテーブル 構成の比較が行われます。

変更が見つかった場合、以下のメッセージが表示されます。

| 確認                                                                                         |                                                   | × |  |
|--------------------------------------------------------------------------------------------|---------------------------------------------------|---|--|
| ?                                                                                          | テーブル構成が前回取得したものから変更されています。<br>最新の構成に更新してもよろしいですか? |   |  |
| 注:この操作を行うと、元に戻すことは出来ません。<br>サポート外のデータ型を含むテーブルは自動的に削除されます。<br>実行する前にプロジェクトを保存しておくことをお勧めします。 |                                                   |   |  |
|                                                                                            | はい(Y) いいえ(N)                                      |   |  |

「はい」をクリックすると、参照テーブルの情報が最新のテーブル構成で更新されます。

※テーブル名が変更されていた場合、元の参照テーブルは削除されます。新しく変更後のテ ーブルの参照を追加して、データリンクなどの再設定が必要となります。

※フィールド名が変更されていた場合、そのフィールドを使用したデータリンクの設定は削除されます。

#### 3 プラグインを使用する

# 3.4 データベースとの切断

#### 3.4 データベースとの切断

SQLServer 接続部品を削除、もしくはデータストアとの参照コネクタを削除した場合、 SQLServer との接続が切断されます。切断後、データストア内の参照テーブルは、標準のテーブ ルのようにローカルで使用することができます。

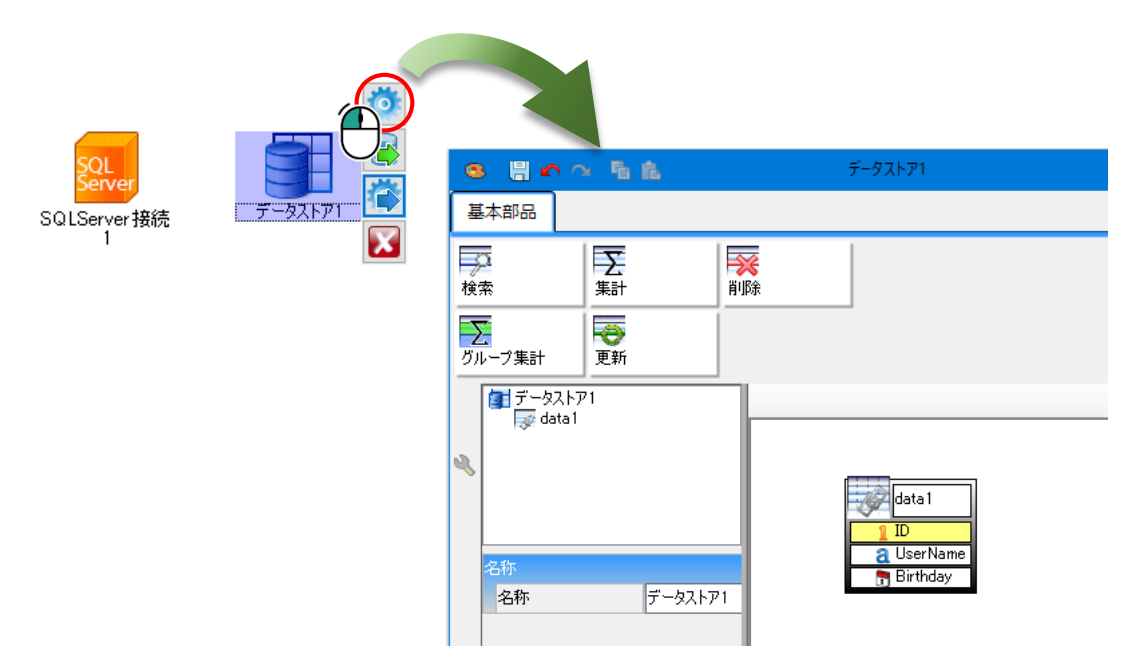

接続されている場合と同様にテーブル構造の変更はできませんが、初期データの設定は可能で す。

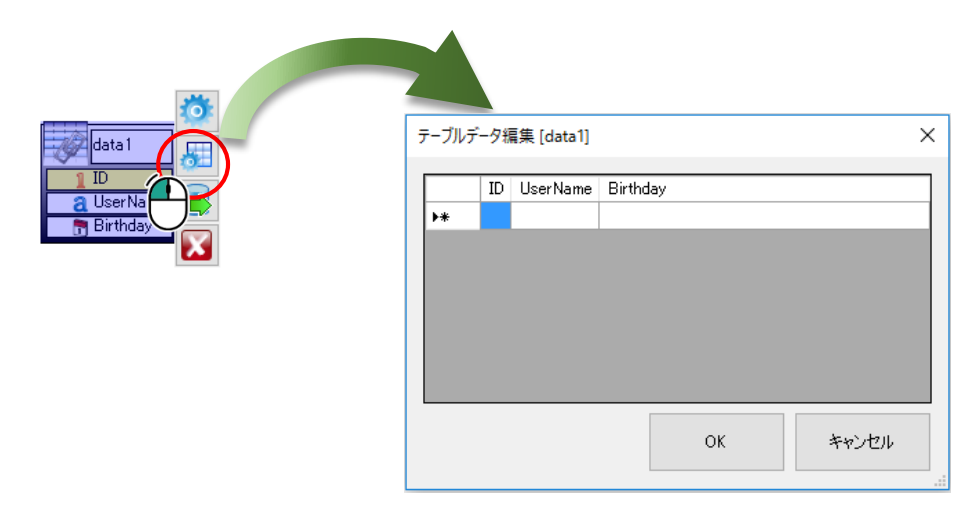

## 部品リファレンス

#### 4.1 SQLServer 接続

Microsoft SQL Server に接続する為のオブジェクトです。

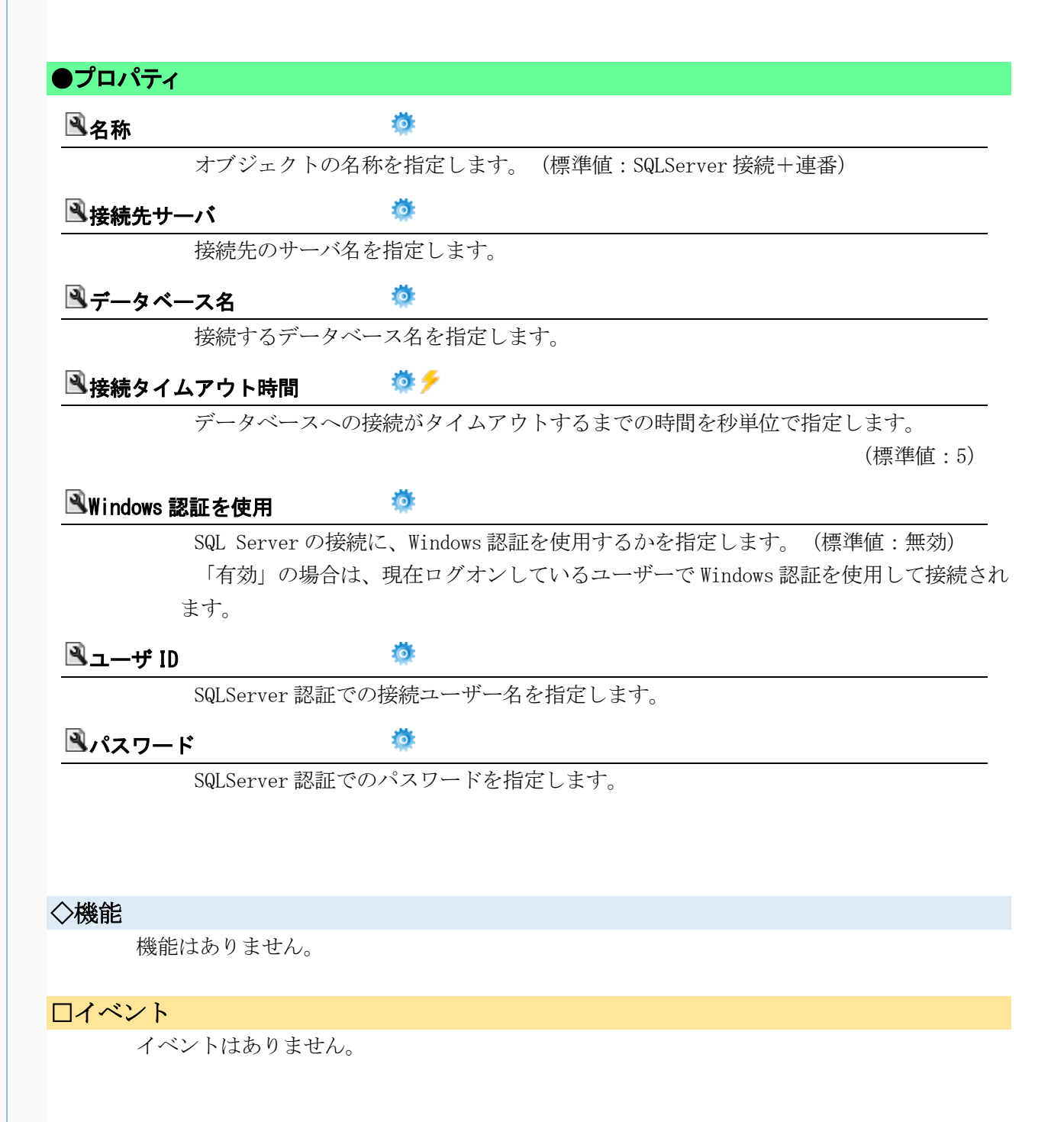

## 

2012年 4月 1日 第1版 2015年 2月 1日 第3版 2016年 4月25日 第4版

発 行

#### 株式会社 KIT

 $\overline{7}460 - 0026$ 

愛知県名古屋市中区伊勢山2丁目11-15 AS ビル金山

Copyright (c) 2013 KIT Co., Ltd. All Rights Reserved.